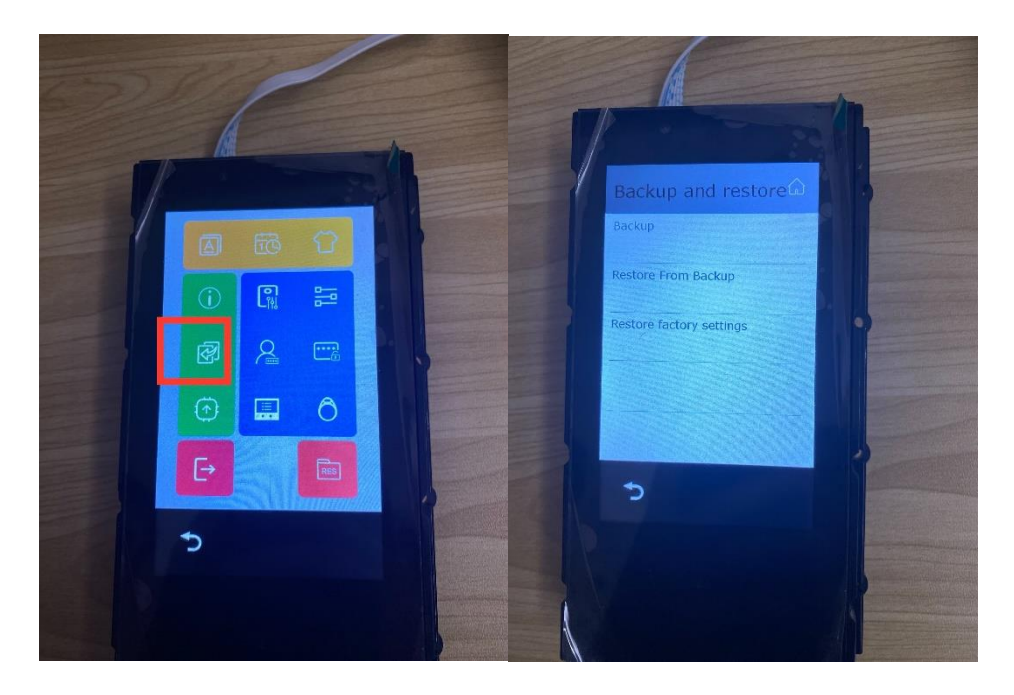

1. Please backup to SD card firstly

| > 此电脑 > U 盘 (E:)              |           |                | ~ ₹         | り 2 度      |
|-------------------------------|-----------|----------------|-------------|------------|
| 名称                            | ^         | 修改日期           | 类型          | 7          |
| 🖈 🔤 Backup                    |           |                | 文件夹         |            |
| → 此电脑 → U 盘 (E:) → Backup     |           | ~              | 5 × 5       | 叟索"Backup" |
| 名称 人                          | 修改日       | 期    类型        |             | 大小         |
| ★ BAK.20-300101000            | 1.tar     | WinF           | ₹AR 压缩文件    | 1 KB       |
| 剪贴板 组                         | 织新建       | 打开             | 选择          |            |
| 、 🔄 » 此电脑 » U 盘 (E:) » Backup |           |                | ب< 0        | 搜索"Backup" |
| 名称                            | ^ 修       | 改日期 类          | 型           | 大小         |
| 🚬 🔚 ВАК.20-30010              | 10001.tar | W              | /inRAR 压缩文件 | 1 KB       |
| BackupAndRe                   | store 20  | 22/3/4 17:29 文 | 〔件夹         |            |

| → 此电脑 → U 盘 (E:) → Backup → BackupAndRestore |                |                 |      |
|----------------------------------------------|----------------|-----------------|------|
| へ<br>名称                                      | 修改日期           | 类型              | 大小   |
| BDXXXX_CARD                                  | 2022/3/4 17:29 | Microsoft Excel | 1 KB |
| sall_record_table                            | 2022/3/4 17:29 | Microsoft Excel | 1 KB |
| io_data_admin_backup_table                   | 2022/3/4 17:29 | Microsoft Excel | 1 KB |
| io_data_user_backup_table                    | 2022/3/4 17:29 | Microsoft Excel | 1 KB |
| 88001                                        | 2022/3/4 17:29 | Microsoft Excel | 1 KB |
| VirtualUserTable                             | 2022/3/4 17:29 | Microsoft Excel | 2 KB |

2. Please find folder "Backup" in the SD card, and unzip BAK.20-

3001010001.tar, and get folder "BackupAndRestore"

3. And open 'VirtualUserTable' in txt format like below, DO NOT

OPEN DIRECTLY IN EXCEL FORMAT because it would be

|--|

| 🥘 VirtualUserTable - 记事本                                                               |                        |               |                | <u>628</u> 8 |           | X  |
|----------------------------------------------------------------------------------------|------------------------|---------------|----------------|--------------|-----------|----|
| 文件(F) 编辑(E) 格式(O) 查看(V) 帮助(H)                                                          |                        |               |                |              |           |    |
| TABLE KEY NAME]                                                                        |                        |               |                |              |           |    |
| key=,TYPE,RM_ADDR,GLOBAL,LOCAL,NAME,NAME2,ACCC                                         | OUNT, SIP_PWD, MAN     | AGE PW        | D,LOCK PWD,DT  | NODE         | DT A      | DD |
| R,ONLINE_MODE,REMARK                                                                   | 20 2 <del>7</del> 2 20 | 0 <del></del> |                |              | 04 - 07Es |    |
| max=,40,40,40,40,40,40,40,40,40,40,40,40,40,                                           |                        |               |                |              |           |    |
| [TABLE_KEY_VALUE]                                                                      |                        |               |                |              |           |    |
| value=,DT_IM,0099880149,-,-,-,monp,-,-,0000,1234,1,1,0,-                               |                        |               |                |              |           |    |
| value=,DT_IM,0099880249,-,-,-,efgh,-,-,0000,1234,1,2,0,-                               |                        |               |                |              |           |    |
| value=,DT_IM,0099880349,-,-,- <mark>,</mark> try <mark>v</mark> ,-,-,0000,1234,1,3,0,- |                        |               |                |              |           |    |
| value=,DT_IM,0099880449,-,-,- <mark>,4</mark> ,-, <mark>-</mark> ,0000,1234,1,4,0,-    |                        |               |                |              |           |    |
| value=,DT_IM,0099880549,-,-, <mark>-</mark> ,5,-, <mark>-</mark> ,0000,1234,1,5,0,-    |                        |               |                |              |           |    |
| value=,DT_IM,0099880649,-,-, <mark>-</mark> ,6,-, <mark>-</mark> ,0000,1234,1,6,0,-    |                        |               |                |              |           |    |
| value=,DT_IM,0099880749,-,-,- <mark>,</mark> 7,-, <mark>-</mark> ,0000,1234,1,7,0,-    |                        |               |                |              |           |    |
| /alue=,DT_IM,0099880849,-,-,- <mark>,</mark> 8,-, <mark>-</mark> ,0000,1234,1,8,0,-    |                        |               |                |              |           |    |
| /alue=,DT_IM,0099880949,-,-,- <mark>,</mark> 9,-, <mark>-</mark> ,0000,1234,1,9,0,-    |                        |               |                |              |           |    |
| /alue=,DT_IM,0099881049,-,-,- <mark>,</mark> 10, <mark>-</mark> ,-,0000,1234,1,10,0,-  |                        |               |                |              |           |    |
| /alue=,DT_IM,0099881149,-,-,- <mark>,</mark> 11, <mark>-</mark> ,-,0000,1234,1,11,0,-  |                        |               |                |              |           |    |
| /alue=,DT_IM,0099881249,-,-,-,12,-,-,0000,1234,1,12,0,-                                |                        |               |                |              |           |    |
| /alue=,DT_IM,0099881349,-,-,-,13,-,-,0000,1234,1,13,0,-                                |                        |               |                |              |           |    |
| /alue=,DT_IM,0099881449,-,-,-,14,-,-,0000,1234,1,14,0,-                                |                        |               |                |              |           |    |
| value=,D1_IM,0099881549,-,-,-,15,-,-,0000,1234,1,15,0,-                                |                        |               |                |              |           |    |
| /alue=,DI_IM,0099881649,-,-,-,16,-,-,0000,1234,1,16,0,-                                |                        |               |                |              |           |    |
| value=,D1_IM,0099881749,-,-,-,17,-,-,0000,1234,1,17,0,-                                |                        |               |                |              |           |    |
| /alue=,D1_IM,0099881849,-,-,-,18,-,-,0000,1234,1,18,0,-                                |                        |               |                |              |           |    |
| value=,D1_IM,0099881949,-,-,-,19,-,-,0000,1234,1,19,0,-                                |                        |               |                |              |           |    |
| value=,D1_IM,0099882049,-,-,-,20,-,-,0000,1234,1,20,0,-                                |                        |               |                |              |           |    |
| value=,D1_IVI,0099882149;-;-;-21;-;-,0000,1234,1,21,0;-                                |                        |               |                |              |           |    |
| value=,D1_IVI,0099882249;-;-;-;22;-;-;0000,1234,1;22,0;-                               |                        |               |                |              |           |    |
| value -, DT_INI,0099882349,-,-,23,-,-,0000,1234,1,23,0,-                               |                        |               |                |              |           |    |
|                                                                                        | 第1行, 第1列               | 100%          | Windows (CRLF) | UTF          | -8        |    |

The numbers in the red circle are the namelist you can be edited,

you can save it directly after editing.

| Υ | 🔒 › 此电脑 › U 盘 (E:) › Backup |                |               | ٽ ~  |  |
|---|-----------------------------|----------------|---------------|------|--|
| ļ | 名称 ^                        | 修改日期           | 类型            | 大小   |  |
| - | BackupAndRestore            | 2022/3/4 17:29 | 文件夹           |      |  |
|   | 🔚 BackupAndRestore          | 2022/3/4 16:49 | WinRAR ZIP 压缩 | 2 KB |  |

Please compress folder in Backup folder again after all done, and

"restore from backup" in T5 module